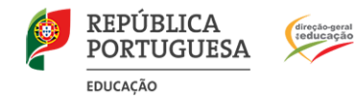

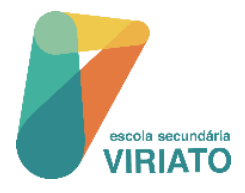

Consulta de Resultados de Avaliação de final de Período

## INOVAR CONSULTA\_Encarregado de Educação

## 1. Aceder ao INOVAR CONSULTA da Escola Secundária Viriato:

- Aceder à página eletrónica da escola através do endereço eletrónico: https://www.esviriato.pt/
- Clicar em

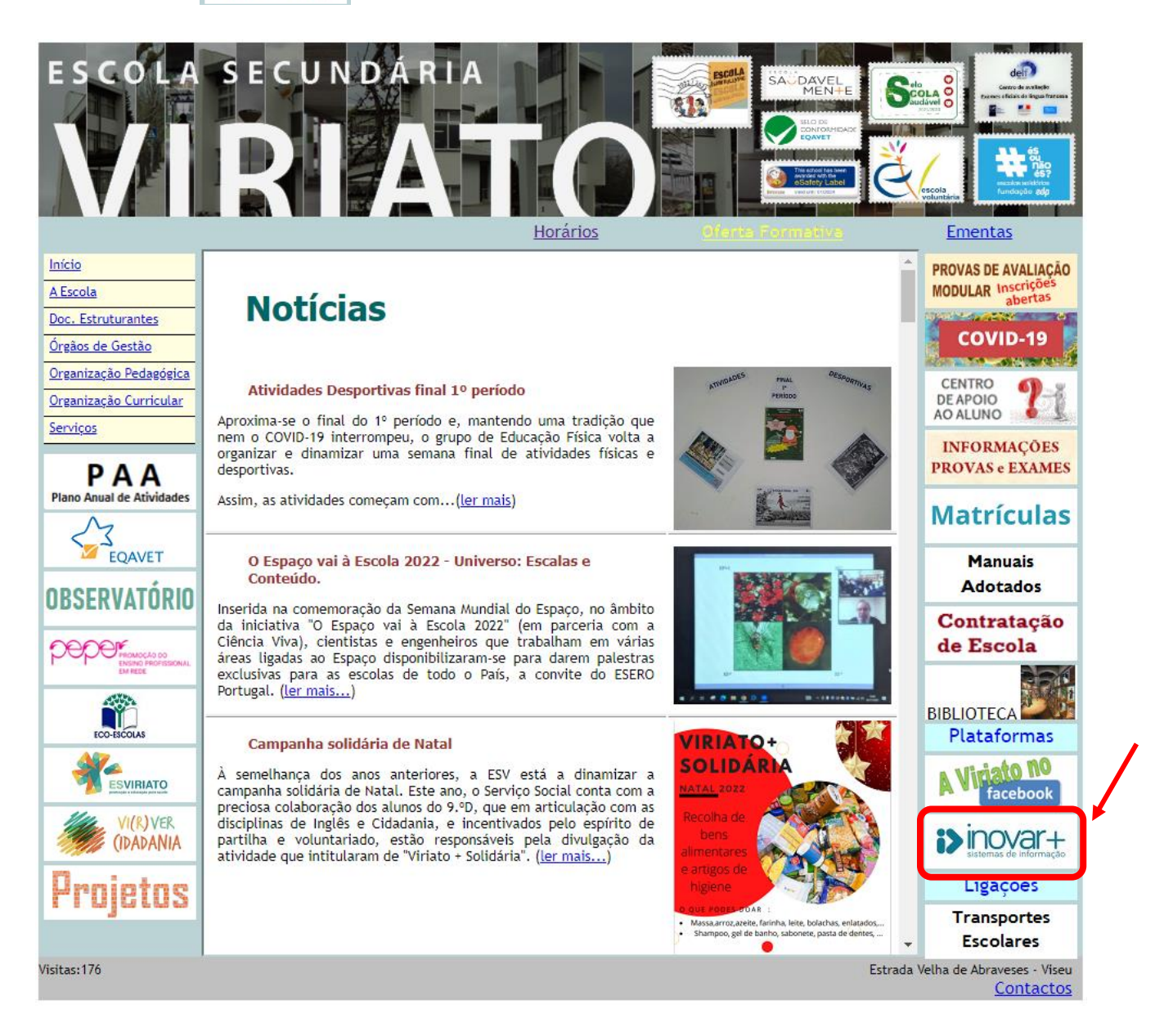

• Clicar em Acesso para encarregados de educação

| V2. (2010) 2012.430 r10346 (BD. 2012.430)<br>Escola Secundária Viriato, Abraveses, Viseu | escola secundária<br>VIRIATO |
|------------------------------------------------------------------------------------------|------------------------------|
|                                                                                          |                              |
| Senha                                                                                    |                              |
| Entrar                                                                                   |                              |
| Acesso para encarregados de educação                                                     |                              |

• Inserir credenciais no INOVAR CONSULTA :

| Endereço de<br>email do<br>Encarregado<br>de Educação | inovaconsulta<br>vois.226<br>Escola Secundária Viriato<br>Login |                              | escola secundária<br>VIRIATO |
|-------------------------------------------------------|-----------------------------------------------------------------|------------------------------|------------------------------|
| NIF do<br>Encarregado de<br>Educação                  | Esqueci-me da senha                                             | Idioma: PT<br>Agradecimentos |                              |
|                                                       |                                                                 | Página da Escola             |                              |

2. Aceder ao menu "Avaliações" >> "Avaliações de fim de período".

| Dinovarconsulta Escola Secundária Viria<br>Ano Letivo 2022/23 | ato          |                                                                                                  |                                  |      |            |      |
|---------------------------------------------------------------|--------------|--------------------------------------------------------------------------------------------------|----------------------------------|------|------------|------|
| 🕷 INÍCIO 🗮 QUESTIONÁRIOS 👻 📰 CADERNETA DIGITAL 👻 📰            | ATIVIDADES 👻 | i≣ avaliações 👻                                                                                  | I HABILITAÇÕES                   | sige |            |      |
| Informações úteis                                             | Faltas       | <ul> <li>&gt; Notas ao longo</li> <li>&gt; Avaliações de</li> <li>&gt; Avaliação glob</li> </ul> | o do ano<br>fim de período<br>al |      |            |      |
| Datas importantes                                             | Data         | Dia da                                                                                           | semana                           | Hora | Disciplina | Tipo |

**3.** Na parte inferior da página poderá encontrar um conjunto de documentos para impressão, entre eles, o registo de avaliação.

| i>inovarcor             | SUITA Ano letivo 2022/23                                                               | ldioma: PT 💽 Y |
|-------------------------|----------------------------------------------------------------------------------------|----------------|
| NÍCIO 🔳 QUESTIONÁRIOS 👻 | 🔳 CADERNETA DIGITAL 👻 💷 ATIVIDADES 👻 🔳 AVALIAÇÕES 👻 📰 HABILITAÇÕES 🛛 <mark>Sigo</mark> |                |
|                         | Disciplinas Não Linguísticas Disciplinas Não Linguísticas Disciplinas Não Linguísticas |                |
|                         | Apreciação global                                                                      |                |
|                         |                                                                                        |                |
|                         |                                                                                        |                |
|                         |                                                                                        | li li          |
|                         | Medidas de apoio                                                                       |                |
|                         |                                                                                        |                |
|                         |                                                                                        |                |
|                         |                                                                                        |                |
|                         | Documentos disponíveis para impressão<br>Registo de avalição Sintese descritivo        |                |
|                         | Documentos disponíveis par                                                             | a impress      |
|                         | Registo de avaliação Síntese descritiva                                                |                |

## NOTAS:

- Caso não tenha fornecido o seu endereço de email, deverá contactar os serviços administrativos da escola para o efeito.
- Poderá consultar o vídeo explicativo da aplicação em: <u>https://www.youtube.com/watch?v=LabH9KiBhEs</u>
- Caso tenha alguma dificuldade no acesso à plataforma, deverá contactar o Diretor de Turma.